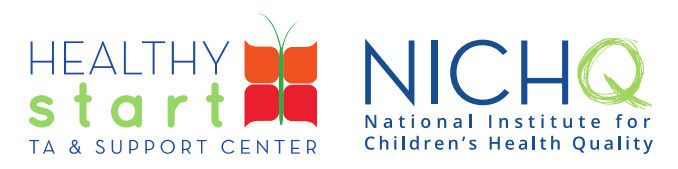

## CAREWare for Healthy Start User Guide

## HSMED-II Report

This user guide provides step-by-step instructions for Provider Administrators and Data Managers to run the HSMED-II Report to pull client-level data from the data collection forms for monthly submission through the Electronic Handbook (EHB).

Please review the <u>HSMED-II Implementation Guides</u>, <u>Schema</u>, <u>and Templates</u> if you have any questions about the monthly HSMED-II requirement</u>.

## How to run the HSMED-II Report

1. Log into CAREWare at https://healthystart.jprog.net/careware/rs/index.htm

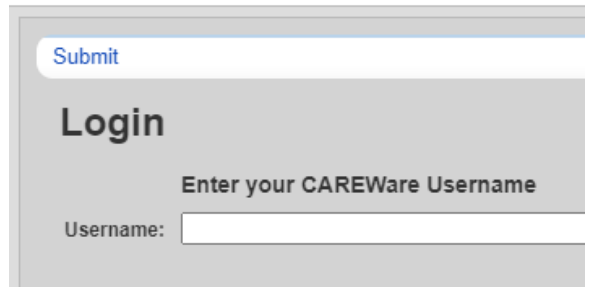

2. Click on **Reports** in the left navigation menu

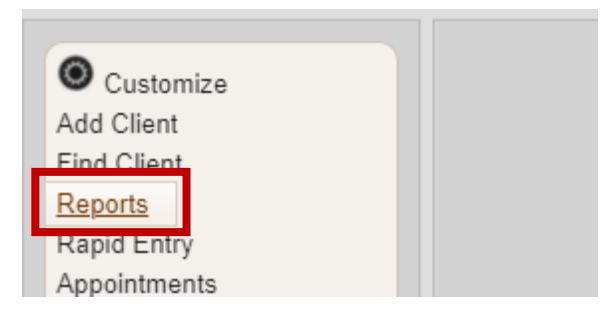

308 Congress Street, 5th Floor Boston, Massachusetts 02210 www.healthystartepic.org www.nichq.org healthystart@nichq.org info@nichq.org 3. Click on **Healthy Start Reports** 

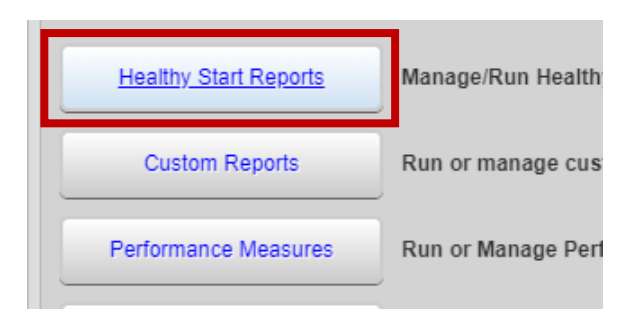

4. Click on HSMED-II Report

| CAREWare Reports > Healthy Start Reports |                        |  |  |  |
|------------------------------------------|------------------------|--|--|--|
| Back                                     |                        |  |  |  |
| Healthy Start Reports                    |                        |  |  |  |
| Monthly Aggregate Report                 | Manage/Run Monthly A   |  |  |  |
| HSMED-II Report                          | Manage/Run HSMED-II    |  |  |  |
| HSMED-II Validator                       | Validate HSMED-II Data |  |  |  |

5. On the **Run HSMED-II Report** screen, select the **Report Month and Year** the HSMED-II Report is for and click **Run**.

If dropdown is not populating, delete the default date and click on the magnifying glass.

<u>Reminder</u>: Dropdowns in CAREWare only display the first 10 options. If there are more options, use the navigation arrows or type in a few characters to filter the options.

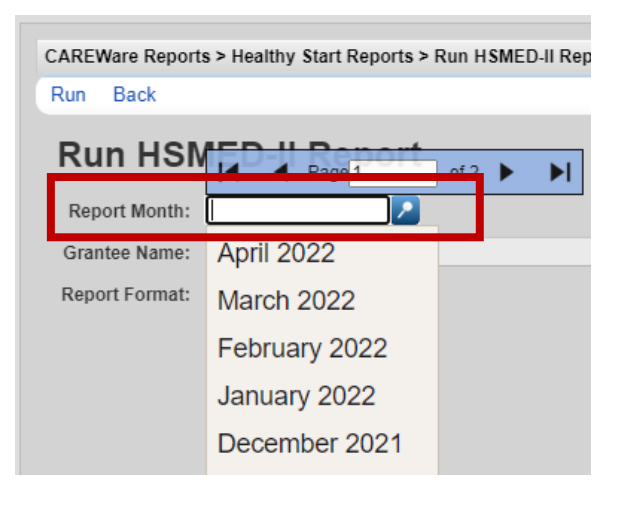

308 Congress Street, 5th Floor Boston, Massachusetts 02210 www.healthystartepic.org www.nichq.org healthystart@nichq.org info@nichq.org 6. A black pop-up will appear in the top-right corner. When the validation is complete, click on **Check HSMED2 Report Warnings** and add Warning Comments.

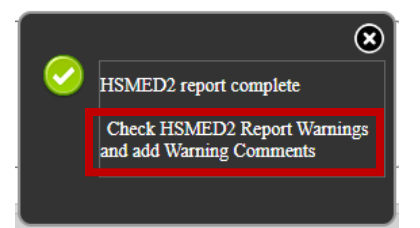

- 7. If a WarningComment needs to be added for any Warnings, double click on the warning OR select the warning (the row will turn blue) and click **Add or Update Comment For Warning**.
  - In the HSMED-II Validator, users are instructed to send supervisors explanations if Warnings cannot be corrected per the Rule Descriptions.
  - Make sure to add all WarningComments in one sitting; they do not save for later downloads.

| CAREWare Reports > Healthy Start Reports > Run HSMED-II R |                         |                   |  |  |  |
|-----------------------------------------------------------|-------------------------|-------------------|--|--|--|
| Add or Update Comment For Warning                         |                         | Download Report B |  |  |  |
| HSMED2 Warning Comments                                   |                         |                   |  |  |  |
| Search:                                                   |                         |                   |  |  |  |
| Form                                                      | Client Name             | PPUID             |  |  |  |
| Prenatal                                                  | Test, Primary Participa | nt F 000PPBA      |  |  |  |
| Prenatal                                                  | Test, Jane              | Test, Jane 000PPD |  |  |  |

8. Add a WarningComment or explanation for why the validation issue cannot be corrected as instructed and click **Save Warning Comment**.

| CAREWare Reports > Healthy Start Reports > Run HSMED-II Report > Add or Update Comment For Warning<br>Save Warning Comment Cancel |                                                |  |  |  |
|----------------------------------------------------------------------------------------------------|------------------------------------------------|--|--|--|
| Add or Update Comment For Warning                                                                                                 |                                                |  |  |  |
| Form:                                                                                                    | Prenatal                                       |  |  |  |
| Client Name:                                                                                                    | Test, Primary Participant F                    |  |  |  |
| PPUID:                                                                                                    | 000PPBA1233AF67D0C1C596A5766D5CBCB50FBD764BD1U |  |  |  |
| HSMED2 Field:                                                                                                    | FatherInvolvement                              |  |  |  |
| Comment:                                                                                                    | Input WarningComment                           |  |  |  |
|                                                                                                    |                                                |  |  |  |

- When ready to download the HSMED-II Report, click **Download Report** and the WarningComments will save to the downloaded HSMED-II Report files.
  - At least three files should be downloaded. If only one file is downloaded, look for a pop-up in the browser asking for permission to download multiple files.
  - Additionally, your browser may block pop-ups. Look for "allow pop-ups" or an icon in the URL and click on it to enable pop-ups. Re-running the report may be required.

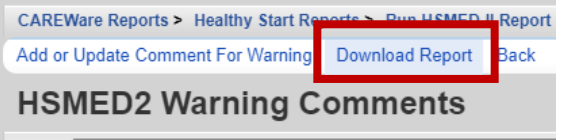

| Search:  |                             |              |  |
|----------|-----------------------------|--------------|--|
| Form     | Client Name                 | PPUID        |  |
| Prenatal | Test, Primary Participant F | 000PPBA1233A |  |
| Prenatal | Test, Jane                  | 000PPD5F7355 |  |

308 Congress Street, 5th Floor Boston, Massachusetts 02210 www.healthystartepic.org www.nichq.org healthystart@nichq.org info@nichq.org